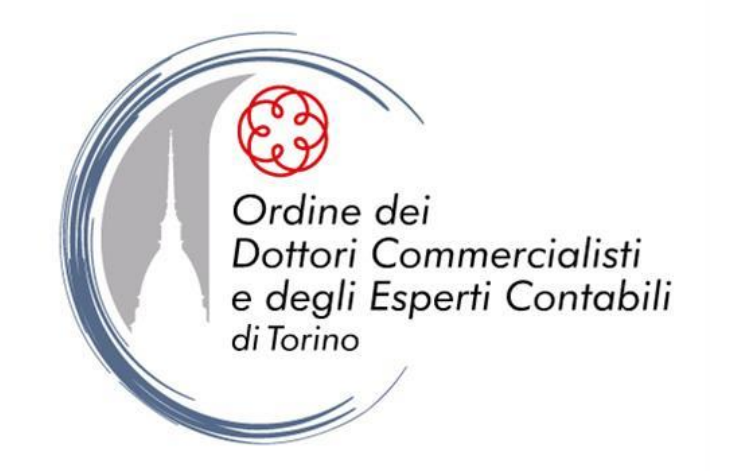

# GUIDA ALL'UTILIZZO DELLA SEZIONE FORMAZIONE DEL PORTALE <u>WWW.ODCEC.TORINO.I</u>T

## AREA RISERVATA – EVENTI FORMATIVI A DISTANZA

## 1) SCEGLIERE FRUIZIONE EVENTI FORMATIVI A DISTANZA

In quest'area vengono visualizzati tutti gli eventi fruibili a distanza, a diretta cura del nostro Ordine. Si precisa che:

• non è necessaria preventiva iscrizione;

• la fruizione va conclusa entro 72 ore dal primo accesso. Nel caso in cui la fruizione venga interrotta, è possibile terminare l'evento nella sezione "Area personale iscritto" (vedasi pag.8);

- il certificato di riconoscimento dei crediti formativi viene pubblicato nella sezione "Area personale Iscritto" e inviato sulla casella di posta elettronica del Professionista entro 72 ore dal termine della fruizione (vedasi pag. 9);
- i crediti formativi maturati sono resi disponibili nell'area riservata dell'Iscritto a decorrere dalla settimana successiva la fruizione dell'evento.

|                  |                                                                             | Ordine de                                                   | ei Dottori Comme                                                            | ● <sup>Nel sito</sup> ○ Go<br>ercialisti e d | ogle<br>egli   | Parol                    | la chia                                                 | <sup>ave</sup>   | Cor     | ital     | ہ<br>bili |  |  |
|------------------|-----------------------------------------------------------------------------|-------------------------------------------------------------|-----------------------------------------------------------------------------|----------------------------------------------|----------------|--------------------------|---------------------------------------------------------|------------------|---------|----------|-----------|--|--|
|                  | BENVENUTO [logout]                                                          |                                                             |                                                                             |                                              |                |                          |                                                         |                  |         |          | 01        |  |  |
|                  |                                                                             | NEWS IN PRIMO PIANO                                         |                                                                             |                                              |                |                          |                                                         |                  | 16229   | 99' L    |           |  |  |
|                  | Vuoi modificare le credenziali?                                             | CHI SIAMO                                                   | MODULISTICA COME FARE P                                                     |                                              | ER CONVEGNI    |                          |                                                         |                  |         |          |           |  |  |
|                  | AUTOCERTIFICAZIONI                                                          | NORME E REGOLAMENTI I fac simili per la                     |                                                                             | Trovate le indicazioni                       |                | Gli atti e le slides dei |                                                         |                  |         |          |           |  |  |
|                  |                                                                             | ALBO PROFESSIONALE                                          | presentazione di istanze<br>istituzionali ed i link per                     | operative per pres                           | entare<br>eria |                          | convegni istituzionali<br>relativi all'anno in corso ed |                  |         |          |           |  |  |
|                  | GESTIONE AREA DOCUMENTALE                                                   | MODULISTICA                                                 | ULISTICA richiedere:                                                        |                                              | nti di         | alle due annualità       |                                                         |                  |         | 50 00    |           |  |  |
|                  | <ul> <li>Scarica la guida all'utilizzo<br/>dell'area documentale</li> </ul> | CIRCOLARI E INFORMATIVE                                     | <ul> <li>Certificato d'iscrizione</li> <li>Riepilogo anagrafiche</li> </ul> | consueto rapporto<br>professionale per o     | ali Iscritti.  |                          | precedenti.                                             |                  |         |          |           |  |  |
| -RUIZIONE EVENTI |                                                                             | PROGRAMMAZIONE E CONVEGNI                                   |                                                                             | P                                            |                |                          |                                                         |                  |         |          |           |  |  |
| FORMATIVI A      | COMMERCIALISTI IN RETE                                                      | GRUPPI DI LAVORO E OSSERVATORI<br>ISTITUZIONALI             | IN PRIMO PIANO                                                              |                                              |                |                          |                                                         | ENDARIO CONVEGNI |         |          |           |  |  |
| DISTANZA         | FORMAZIONE                                                                  | TAVOLI DI LAVORO E SPORTELLI<br>ISTITUZIONALI               |                                                                             |                                              | •              |                          | AGOS                                                    | сто 2            | 2024    |          | •         |  |  |
|                  | Iscrizione eventi formativi                                                 | CONVENZIONI ISTITUZIONALI E<br>STRUMENTALI ALLA PROFESSIONE |                                                                             |                                              | L              | Μ                        | м                                                       | G                | ۷       | s        | D         |  |  |
|                  | Riepilogo iscrizioni eventi<br>formativi                                    | BANCA DEL TEMPO E BANDI                                     |                                                                             |                                              |                |                          |                                                         | 1                | 2       | 3        | 4         |  |  |
|                  | Fruizione eventi formativi a<br>distanza                                    | SEGNALAZIONI DI<br>PROFESSIONISTI, TIROCINANTI E            |                                                                             |                                              | 5<br>12        | 6<br>13                  | 7<br>14                                                 | 8<br>15          | 9<br>16 | 10<br>17 | 11<br>18  |  |  |
|                  | Inserimento crediti formativi                                               |                                                             |                                                                             |                                              | 19             | 20                       | 21                                                      | 22               | 23      | 24       | 25        |  |  |
|                  | Gestione crediti FPC                                                        |                                                             |                                                                             |                                              | 26             | 27                       | 28                                                      | 29               | 30      | 31       |           |  |  |
|                  | Gestione crediti FRL                                                        | FONDAZIONE PIERO PICCATTI E<br>ALDO MILANESE                |                                                                             |                                              |                |                          |                                                         |                  |         |          |           |  |  |
|                  | REGISTRO PRATICANTI                                                         | OSSERVATORIO INTERNAZIONALE                                 | A _ F (                                                                     | ORUM.                                        |                |                          | 14 10                                                   |                  |         |          |           |  |  |
|                  | E SCUOLA DI FORMAZIONE<br>"PIERO PICCATTI<br>E ALDO MILANESE"               |                                                             |                                                                             | LDO MIL                                      | AN             | E                        | SE                                                      |                  |         |          | TR        |  |  |
|                  | Norme e regolamenti                                                         | DAL CNDCEC                                                  |                                                                             |                                              |                |                          |                                                         |                  |         |          | $\sim$    |  |  |

### 2) SCEGLIERE LA TIPOLOGIA DI EVENTO FORMATIVO

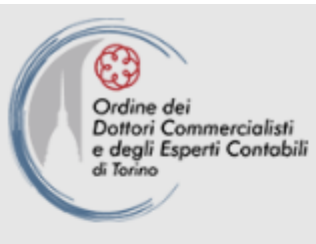

Area personale iscritto Programma formativo

# 💾 Programma formativo

Eventi on demand

Webinar in diretta

Percorsi tematici

### 3) EVENTI ON DEMAND

In questa sezione si trovano tutti gli eventi disponibili on demand.

Nel menù laterale (a sinistra) sono raggruppati per macro-tematica.

# 💾 Programma formativo

### In alto a destra si trova la stringa di ricerca

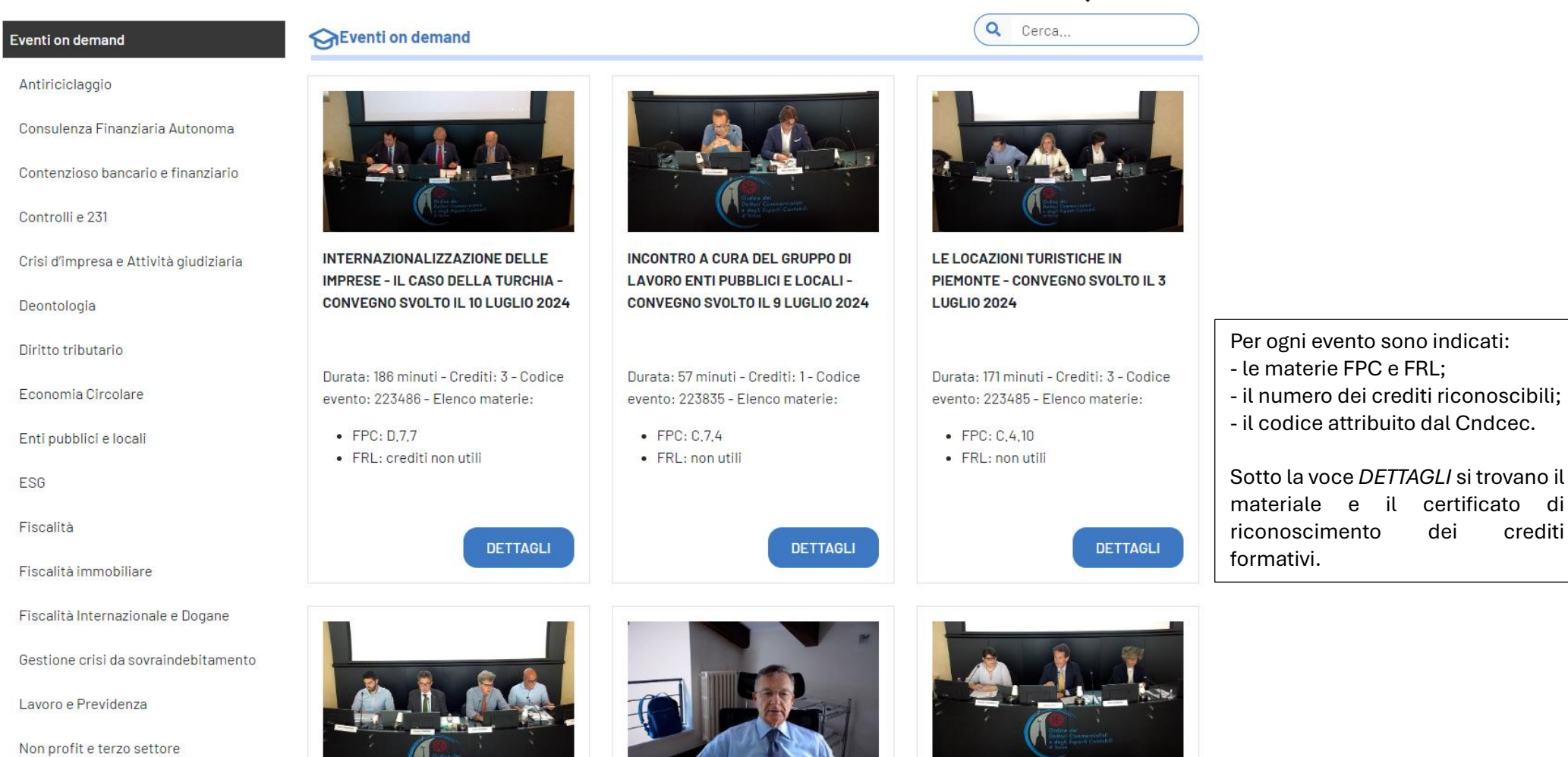

### 4) WEBINAR IN DIRETTA

In questa sezione si trovano tutti gli eventi disponibili in diretta, con fruizione in remoto.

# 💾 Programma formativo

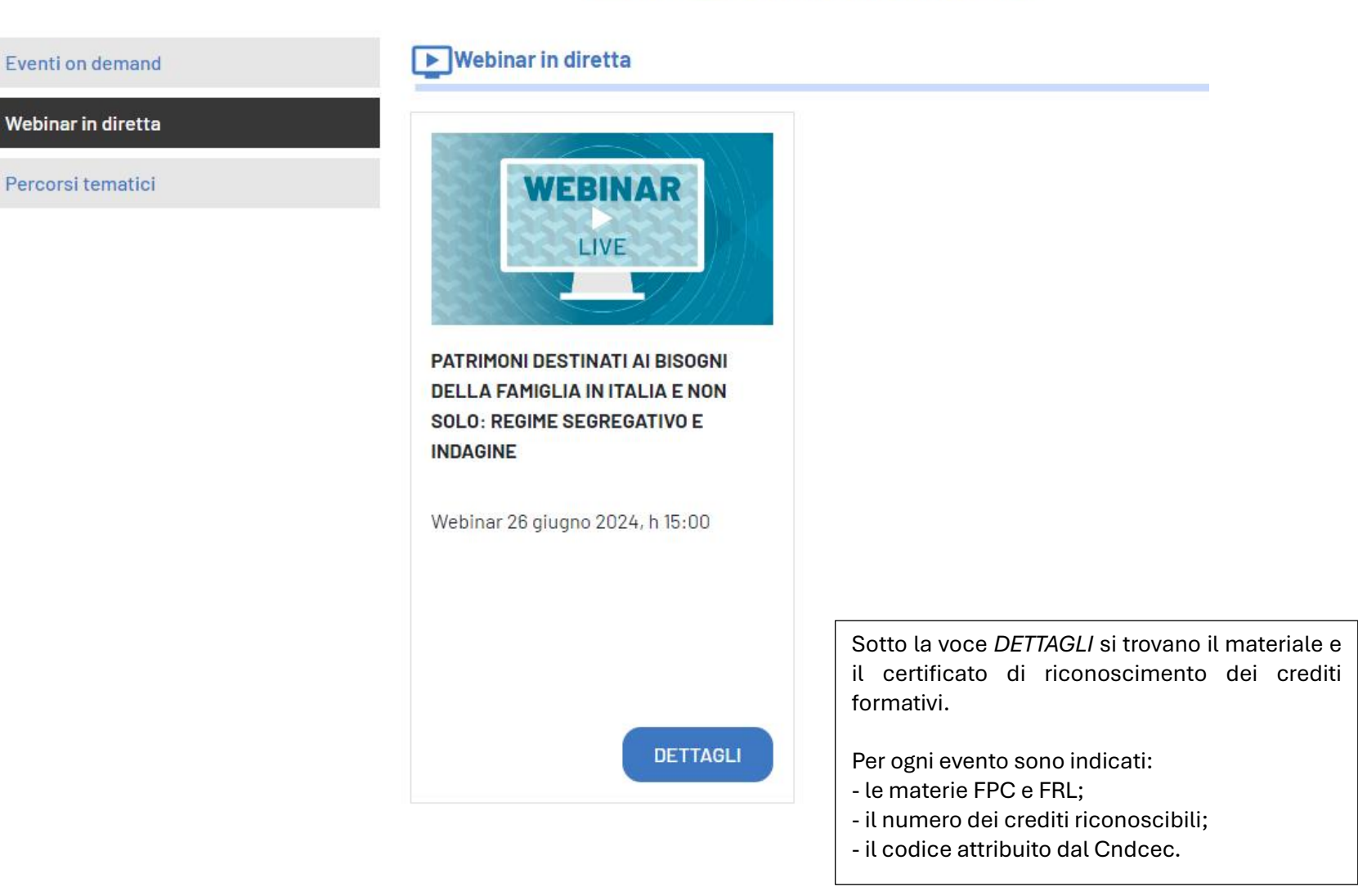

### **5) PERCORSI TEMATICI**

In questa sezione si trovano tutti i percorsi formativi tematici, articolati in più moduli, disponibili on demand.

Nel menù laterale (a sinistra) sono raggruppati in base alla macro-tematica.

In alto a destra si trova la stringa di ricerca

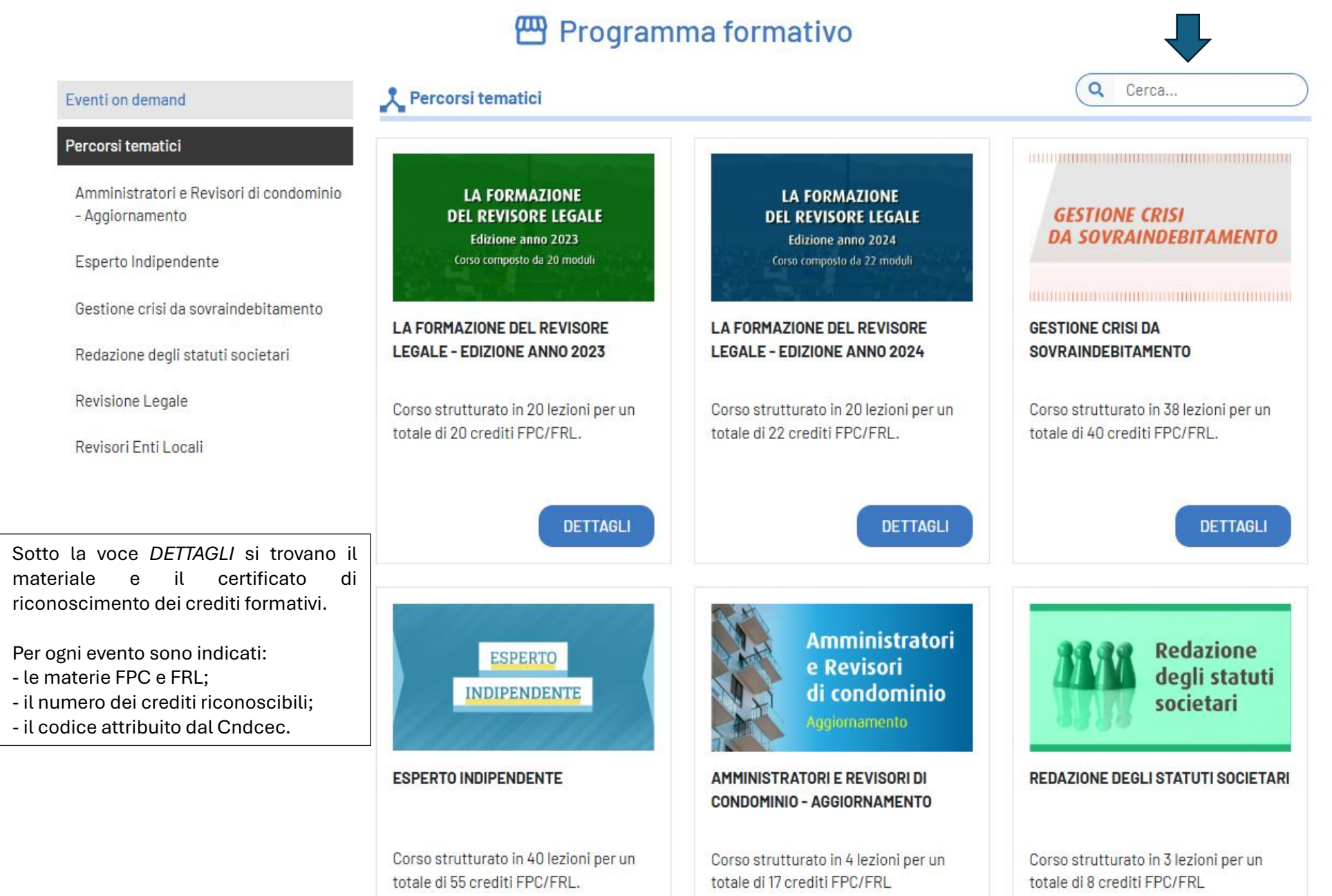

### 6) AREA PERSONALE ISCRITTO

In questa sezione si trovano tutti gli eventi disponibili on demand.

Nel menù laterale (a sinistra) sono raggruppati in base alla macro-tematica.

## 💄 Area personale iscritto

### Cliccando il tasto indicato potrete selezionare:

- Gli eventi disponibili
- Gli eventi completati (Per maggiori informazioni vedasi pag.7 "AREA PERSONALE ISCRITTO – SEZIONE EVENTI COMPLETATI")

| Eventi on demand                       | SEventi on dema | and                                                                                                    | Q Cerca                           | Disponibil     | i 💽 Completati |
|----------------------------------------|-----------------|----------------------------------------------------------------------------------------------------|-----------------------------------|----------------|----------------|
| Antiriciclaggio                        |                 | INCONTRO A CURA DEL GRUPPO DI LAVORO BILANO                                                                      | CIO SOCIALE E DI SOSTEN           | IBILITA' E     |                |
| Consulenza Finanziaria Autonoma        | <u>. 1. 64</u>  | OSSERVATORIO ESG - L'applicazione degli ESRS nell<br>Convegno svolto il 1º luglio 2024                           | e PMI e gli standard EFRA         | 3 a supporto - | DETTAGLI       |
| Contenzioso bancario e finanziario     |                 |                                                                                                    |                                   |                |                |
| Controlli e 231                        |                 | Patrimoni destinati ai bisogni della famiglia in Italia<br>indagine comparatistica - Diretta svolta il 26 giugno | e non solo: regime segreg<br>2024 | ativo e        | DETTAGLI       |
| Crisi d'impresa e Attività giudiziaria |                 |                                                                                                    |                                   |                |                |
| Deontologia                            | A. L. Two       | Locazioni turistiche, Imposte dirette ed indirette - C                                                           | onvegno svolto il 19 giugn        | o 2024         | DETTAGLI       |
| Diritto tributario                     |                 |                                                                                                    |                                   |                |                |
| Economia Circolare                     |                 |                                                                                                    |                                   |                |                |
| Enti pubblici e locali                 |                 | Incontro a cura del Gruppo di lavoro non profit - Con                                                            | vegno svolto il 17 giugno 2       | 024            | DETTAGLI       |
| ESG                                    |                 |                                                                                                    |                                   |                |                |
| Fiscalità                              |                 | Strumenti di segregazione patrimoniale: opportunit<br>2024                                                       | à e rischi - Convegno svol        | o l'11 aprile: | DETTAGLI       |
| Fiscalità immobiliare                  |                 |                                                                                                    |                                   |                |                |
| Fiscalità Internazionale e Dogane      |                 | Formazione del valore doganale e incidenza dei cost                                                              | i di royalties e licenze          |                | DETTAGLI       |
| Gestione crisi da sovraindebitamento   | directio        |                                                                                                    |                                   |                |                |

### 6) AREA PERSONALE ISCRITTO – SEZIONE "EVENTI COMPLETATI"

All'interno dei singoli eventi completati, cliccando il tasto "DETTAGLI", si trovano:

- il certificato di avvenuta fruizione;
- il tasto "video lezione" con il quale è possibile rivedere l'evento, senza ulteriore riconoscimento dei crediti formativi.

Durata: 170 minuti - Crediti: 3 - Codice evento: 221219 - Elenco materie:

- FPC: D.2.15
- FRL: crediti non utili

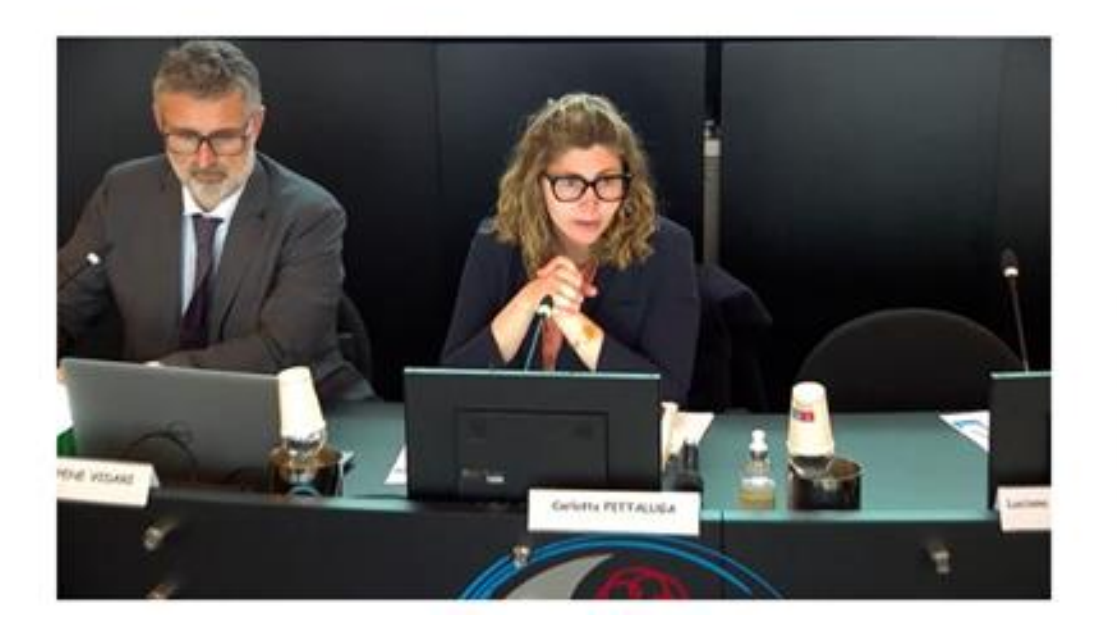

### DOCUMENTI ALLEGATI

<u>Slide Bacin</u> <u>Slide Quattrocchio</u> <u>Slide Pene Vidari</u>

VIDEO LEZIONE

CERTIFICATO

### 7) AREA PERSONALE ISCRITTO – EVENTI NON COMPLETATI

Nel caso in cui la fruizione venga interrotta, è possibile concluderla entro 72 ore dall'inizio della fruizione medesima.

Per riprendere e quindi terminare la fruizione dell'evento occorre:

- accedere all'area personale iscritto e selezionare "Eventi on demand";
- selezionare l'evento di interesse e cliccare il tasto RIPRENDI.

## Eventi on demand

Vedi tutti

### Antiriciclaggio

### ADEMPIMENTI ANTIRICICLAGGIO DEL COMMERCIALISTA - CONVEGNO SVOLTO IL 16 APRILE 2024

A cura di: Cap. Gianluca FISSORE, Comandante Sezione Riciclaggio Guardia di Finanza Nucleo di Polizia Economico-Finanziaria Torino - Dott. Fabio RAPELLI, Commercialista in Torino - Dott. Federico LOZZI, Commercialista in Torino - Dott.ssa Michela BOIDI, Consigliere UNGDCEC, Commercialista in Torino - Dott. Simone NEPOTE, Commercialista in Torino - Dott. Piercarlo BAUSOLA, Commercialista in Torino

Durata: 175 minuti - Crediti: 3 - Codice evento: 221390 - Elenco materie:

- FPC: B.3.2
- FRL: C.2.21

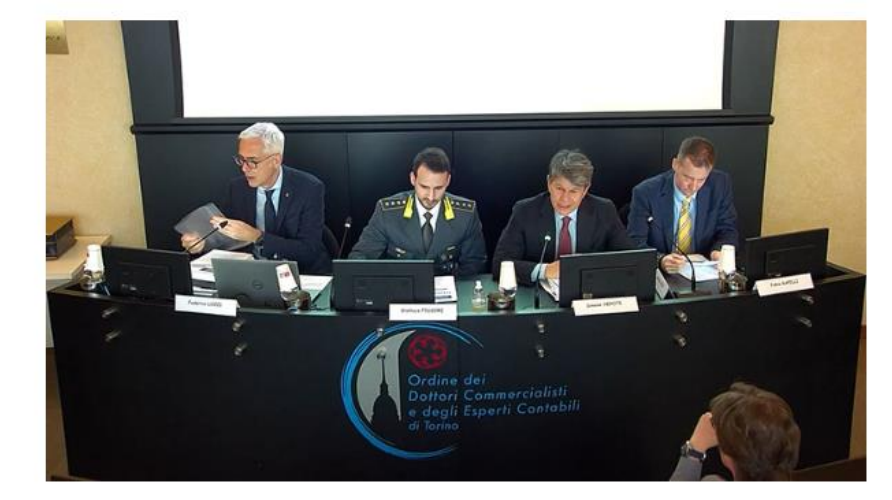

#### DOCUMENTI ALLEGATI

Valutazione del rischio Slide Rapelli Modulo fornitura dati antiriciclaggio Slide Boidi Slide Nepote Slide Fissore Slide Lozzi Slide Bausola

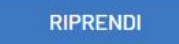

### 8) CERTIFICATI

Al termine della fruizione, come di consueto, vengono generati i certificati di fruizione che si possono trovare all'interno:

- dei singoli eventi on demand fruiti (Area personale iscritto Eventi on demand Dettagli);
- dei singoli webinar in diretta fruiti (Area personale iscritto Webinar in diretta Dettagli).

Ricordiamo, in entrambe le casistiche, di selezionare esclusivamente gli eventi completati

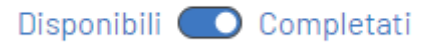

Confermiamo inoltre che detti certificati verranno inviati alla casella mail dell'Iscritto entro 72 ore dal termine della fruizione.